# Sommario

| Sommario 1                                                              |
|-------------------------------------------------------------------------|
| Introduzione al CMS TYPO3 2                                             |
| Prima di proseguire 4                                                   |
| Login e logout 1                                                        |
| Requisiti 1                                                             |
| Primo collegamento1                                                     |
| Inserimento delle credenziali 2                                         |
| Problemi in fase di login 2                                             |
| Come fare logout 3                                                      |
| Responsabilità nella custodia della<br>password                         |
| Consigli utili                                                          |
| Le basi di TYPO3 4                                                      |
| L'interfaccia di Backend, panoramica 4                                  |
| Come muoversi tra i menu 5                                              |
| Come accedere a un contenuto di pagina. 6                               |
| Suggerimenti7                                                           |
| Il menu contestuale7                                                    |
| lcone dei menu 8                                                        |
| Altre icone9                                                            |
| Tipi di pagina9                                                         |
| Temporizzazione di pagine e contenuti 11                                |
| Associazione di pagine o singoli contenuti<br>agli utenti di frontend11 |
| Numero identificativo della pagina (Pid). 11                            |
| Messaggi di errore di TYPO3 12                                          |
| La comunicazione con il server 12                                       |
| Primo accesso al backend 14                                             |
| Modifica della password di accesso 14                                   |
| Scadenza della sessione15                                               |
| Creazione di una pagina 16                                              |
| Come creare una nuova pagina 16                                         |

| Le proprietà di pagina18                                  |
|-----------------------------------------------------------|
| Salvare la pagina20                                       |
| Come scegliere il layout di pagina                        |
| Gestione dei contenuti tipici                             |
| Layout di pagina24                                        |
| I nomi delle colonne di backend24                         |
| Distribuzione dei contenuti nelle colonne di              |
| backend25                                                 |
| Grid system 25                                            |
| Tipi di contenuto 27                                      |
| Inserimento di un contenuto di tipo Testo<br>& Immagini28 |
| Come salvare il contenuto                                 |
| Gestione di altri contenuti tipici                        |
| Uso dell'editor RTE                                       |
| Cosa è l'editor RTE 34                                    |
| Gli stili 34                                              |
| l menu a tendina35                                        |
| Le icone e loro significato                               |
| Come generare un collegamento (link) 38                   |
| Pulizia del testo incollato da Word 40                    |
| Gestione di una tabella41                                 |
| Inserimento di elenchi puntati                            |
| Consigli per l'uso43                                      |
| Contenuti di Boostrap 44                                  |
| Creazione di un nuovo contenuto 44                        |
| Come creare un Accordion 45                               |
| Come dividere una colonna in più colonne                  |
|                                                           |
| Tabs (linguette)48                                        |
| Carosello 49                                              |
| Gallerie responsive di thumbnail50                        |
| Combinare gli elementi di Boostrap 50                     |

| Come riordinare le pagine e i contenuti 51                       |
|------------------------------------------------------------------|
| Icona e id di contenuto 51                                       |
| Funzionalità drag and drop52                                     |
| Come spostare una pagina nell'albero 52                          |
| Spostamento o copia di una pagina<br>tramite il menu contestuale |
| Cancellazione di una pagina 53                                   |
| Spostamento di contenuti tra le colonne<br>con drag and drop53   |
| Spostamento di contenuti tra le colonne<br>con wizard55          |
| Spostamento degli elementi di bootstrap56                        |
| Sparizione dei contenuti appena spostati 56                      |
| Muovere o copiare un contenuto da una<br>pagina all'altra57      |
| I files e il modulo Media 59                                     |
| Upload di immagini e documenti 60                                |
| Metadati associati alle immagini (FAL) 61                        |
| Il modulo Media 63                                               |
| Galleria di immagini generate da<br>documenti PDF64              |
| Image auto resizer65                                             |
| Ridimensionamento in massa di immagini                           |
|                                                                  |
| Gestione dei filmati 66                                          |
| Consigli per il trattamento delle                                |
| Costione avanzata dei contonuti                                  |
| Definizione di record                                            |
| Memorizzazione dei records 70                                    |
| Visualizzazione Web > Lista 71                                   |
| Il blocco appunti (clipboard) 71                                 |
| Come spostare records da una pagina ad                           |
| un'altra                                                         |
| Azioni su gli elementi della Clipboard 76                        |

| ti 51    | Editing multiplo di campi di record          |
|----------|----------------------------------------------|
| 51       | omogenei76                                   |
| 52       | Gestione di plugin78                         |
| ro 52    | Cercare tra i contenuti                      |
|          | Cercare una stringa nella pagina e           |
| 53       | sottopagine 80                               |
| 53       | Cercare una stringa nell'albero delle pagine |
| nne      | (filtro)81                                   |
| 53       | Cercare una pagina con il pid (filtro) 82    |
| onne     | Cercare stringhe in tutto il sito            |
| 55       | Gestione delle aree riservate                |
| strap56  | La cartella Utenti e Gruppi                  |
| stati 56 | Protezione di una pagina o di un contenuto   |
| una      |                                              |
| 57       | Gestione di gruppi e utenti di frontend87    |
| 59       | Pagina di frontend per effettuare il login   |
| 60       |                                              |
| L) 61    | Glossario                                    |

## **Introduzione al CMS TYP03**

TYPO3 è un CMS (*Content Management System*) un programma per la gestione i contenuti che permette ad una persona non esperta di modificare un sito; è un prodotto *opensource* potente e professionale, diffuso in tutto il mondo e tradotto in oltre 90 lingue.

TYPO3 oltre alle funzionalità di base offre circa 6.000 programmi (estensioni o *plugin*) per accrescere le potenzialità del sito. L'aggiunta di una nuova estensione, come ad es. un carrello della spesa, permetterà l'attivazionedi un sistema di un negozio viortuale (*ecommerce*).

Per l'utente finale TYPO3 CMS è semplice e intuitivo nell'uso. Viceversa la gestione del sistema richiede l'investimento di molto tempo da parte del professionista; l'installazione e la configurazione di alcune estensioni o <u>plugin</u> può richiedere molte ore di lavoro.

La versione di TYPO3 CMS descritta in questo manuale è dotata di **TWITTER BOOTSTRAP 3** che è un framework (vedi il *Glossario* alla fine del manuale) che permette di allestire in modo veloce e professionale un sito.

Il framework di Twitter è stato adattato alla versione standard di CMS TYPO3 per produrre pagine con codice(HTML5, CSS3, modelli di pagina.

Il sito pubblicato sarà **responsivo**; i contenuti si adatteranno alla periferica utilizzata dal visitatore e, previa adeguata modifica della configurazione, sarà visibile da **cellulare**, **tablet**, **personal computer**.

Il redattore potrà riempire a piacimento l'area dei contenuti suddividendola in varie colonne, arrivando a creare ogni singola pagina, diversa dalle altre.

TYPO3 CMS tiene i contenuti separati completamente dalla grafica. Questo significa che se nel tempo va modificato l'aspetto del sito tutte le pagine precedenti rimarranno inalterate. Il sito sarà dotato di una nuova grafica senza perdere i contenuti già inseriti (testi, immagni, news, ecc.).

La TYPO3 ASSOCIATION conta oltre 2.500 iscritti; alcuni sviluppatori particolarmente capaci appartengono a un gruppo ristretto e selezionato di programmatori che si occupano del *core*.

#### Capitolo 5

## Gestione dei contenuti tipici

Questo capitolo descrive l'inserimento dei contenuti in una nuova pagina appena creata, seguendo l'esempio iniziato nel capitolo precedente. Le istruzioni valgono anche come **promemoria** per la gestione di nuovi contenuti in pagine preesistenti.

### Layout di pagina

Una volta scelto un *layout* di pagina specifico (vedi capitolo precedente) la stessa è configurata ed è pronta per accogliere i contenuti.

Da **A** sotto **Web** cliccare **Pagina**; attendere che in **B** appaia l'albero delle pagine e da lì scegliere la pagina desiderata cliccando il **nome**. Attendere che **C** presenti la maschera di caricamento dei contenuti.

**NOTA BENE** l'interfaccia di *backend* in **C** presenterà una o più colonne; la visualizzazione dipende dal tipo di *layout* scelto attraverso la modifica delle proprietà di pagina appena viste.

#### I nomi delle colonne di backend

I nomi delle colonne che appaiono in **C** saranno:

- Main content (contenuto principale) detta anche colonna Normale, destinata a ricevere il contenuto principale o comunque più importante della pagina:
- *Sidebar content* (contenuto affiancato) tipicamente si trova a destra del precedente

Se scelto il **layout a 2 colonne**, il backend di TYPO3 visualizzerà comunque una sola colonna, la *Main content*, in quanto l'altra a

#### In questo capitolo

Layout di pagina nel backend

I nomi delle colonne

Distribuzione dei contenuti nelle colonne di backend

Grid system

Tipi di contenuto (tipici)

Inserimento di un contenuto di tipo Testo & Immagini

Come salvare il contenuto

Gestione di altri contenuti tipici

Affinchè la *Clipboard* sia visibile è indispensabile che l'opzione **Mostra clipboard** sia contrassegnata:

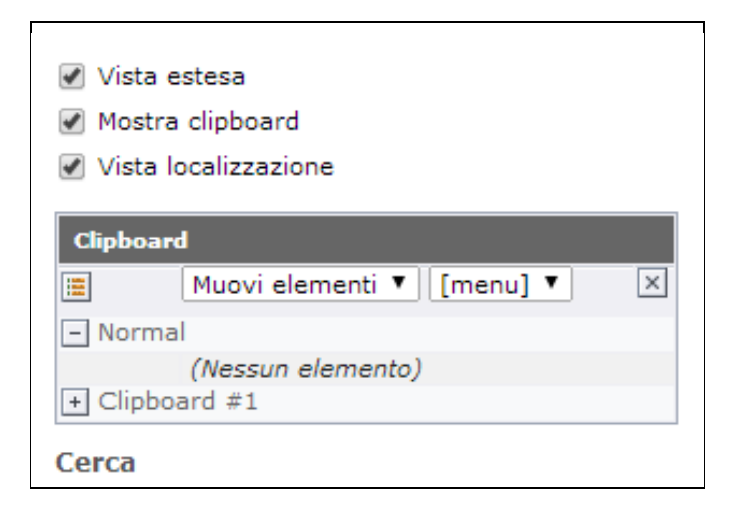

Nella videata più la **clipboard** appare con il menu a tendina dotato della voce **Muovi elementi**; questa funzione è utile per spostare gli elementi. Desiderando invece copiarli da questo menu va scelta la voce **Copia elementi**.

Il menu successivo **[menu]** permette di agire *esclusivamente* su gli elementi presenti nella clipboard, per **modificarli, eliminarli o esportarli.** 

Seguono alcuni esempi per spostare o copiare elementi da una pagina all'altra.

### Come spostare records da una pagina ad un'altra

#### ESEMPIO 1. – Copia di un solo elemento

Nell'esempio la pagina scelta da Web > Lista, in **B** è "**About TYPO3**", che è una sottopagina della home-page del sito. Si vedrà quanto segue:

| About TYPO3                                               |                  |               |                                              |                                                                             |
|-----------------------------------------------------------|------------------|---------------|----------------------------------------------|-----------------------------------------------------------------------------|
| 🔻 Pagina (5) 王 ┨                                          |                  |               |                                              |                                                                             |
| 🚡 Titolo pagina                                           |                  |               |                                              | [Ref]                                                                       |
| inside TYPO3                                              | 1.a 🔤            | ∥ 🖟 🛛 🗟 🗘 🔒 👌 | ▼ 🤪 📅 🔍                                      | 🗗 💥 -                                                                       |
| Community                                                 | a .              | / 🗟 🕕 🔂 🐨 🖉   | ▲ ▼ 🍚 📅 ◀                                    | - <del>X</del> -                                                            |
| History                                                   | ۵ د              | / 🗟 🛈 🗟 🕄 🖉   | ▲ 🖬 🍚 📅 💶 🕨                                  | 🗗 💥 -                                                                       |
| TYPO3 Association                                         | a 4              | / 🗟 🔂 🔂 🖉 🖉   | <b>→                                    </b> | С 🗗 Ж -                                                                     |
| Consultancies                                             | a 6              | / 📑 📵 🗟 🗘 🔒 🤇 | ▲ 💡 📅 ◀ 🕨                                    | 🗗 💥 -                                                                       |
| 🔻 Contenuto Pagina (2) 王 🙎                                |                  |               |                                              |                                                                             |
|                                                           |                  |               |                                              |                                                                             |
| Contrai tabella ne                                        |                  |               | [Re                                          | f] [Localizzazione] Localizza                                               |
| TYP03 - The Enterprise CMS                                | ₫∕⊒0 ╦0          | 🗟 🔽 🥪 📅       | [Re<br><b>2.a <mark>⊪</mark> ⊮</b> -         | f] [Localizzazione] Localizza                                               |
| Contrai tabella ne<br>TYPO3 - The Enterprise CMS<br>TYPO3 | ¢∕∓070<br>¢∕∓070 |               | [Re<br>2.a ⊡‰ -<br>⊡ ‰ -                     | f] [Localizzazione] Localizzz<br>값 English (Default)<br>값 English (Default) |